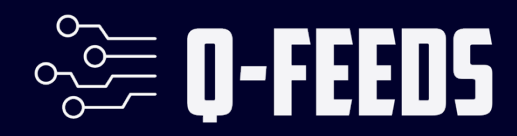

# Setup Guide SonicWall NGFW

Public

Version 1.0 – 12 November 2024

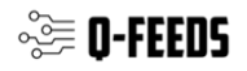

# Introduction

In today's world, keeping your network secure is super important. Next Generation Firewalls (NGFWs) are essential tools for protecting your network. They can filter DNS and web traffic using external dynamic lists of threat indicators, known as Indicators of Compromise (IoCs).

Q-Feeds provides dynamic, up-to-date lists of these IoCs, designed specifically for use with security controls like NGFWs. By integrating Q-Feeds into your SonicWall firewall, you can improve your network's protection against new and emerging threats. This means your firewall can automatically block harmful traffic and stay updated with the latest threat information.

This manual will show you how to set up and use Q-Feeds with your SonicWall firewall, so you can get the best security possible. You'll learn how to configure the firewall, import Q-Feeds, and ensure everything is working correctly. With these steps, you'll be able to enhance your network's defenses and keep your data safe from cyber threats.

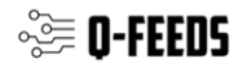

### **Using Q-Feeds for Enhanced Network Security**

Q-Feeds provides dynamic lists of Indicators of Compromise (IoCs) to enhance your network security controls. These lists, based on Q-Feeds Threat Intelligence Data Feeds, are regularly updated with various types of IoCs such as IP addresses and domains. By using these lists, you can monitor and block user access to dangerous network resources effectively.

#### **Available Lists of Indicators**

Q-Feeds offers the following types of indicators for SonicWall:

| Name        | Туре | Description                       | URI                                                                                |
|-------------|------|-----------------------------------|------------------------------------------------------------------------------------|
| Malware IPs | IP   | List of dangerous<br>IP addresses | https://api.qfeeds.com/api?feed_type=malwar<br>e_ips&api_token=XXXXX&limit= XXXXXX |

To optimize system performance and prevent unnecessary strain on our infrastructure, please schedule updates at the standard interval of 20 minutes. Setting the interval to less than 20 minutes is not beneficial and may overload the system.

Accessing the lists—including direct downloads into your network security solutions requires an API token from Q-Feeds. You can request this token through your account manager or by visiting our website at <u>https://qfeeds.com/start-trial-license/</u>.

With the trial token, you will receive 30 days of free and full access to all our indicators of compromise. If you need assistance, please contact your account manager or email us at sales@qfeeds.com.

To test downloading the lists, you can use the cURL utility. Here is the syntax for Linux systems:

curl -v -u api\_token:XXXXX https://api.qfeeds.com/api?feed\_type=malware\_ips&limit=XXXXX

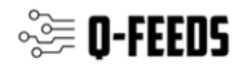

# **Setup Q-Feeds**

SonicWall Next-Generation Firewall operates on the SonicOS platform. The system supports the integration of external dynamic lists containing Indicators of Compromise (IoCs). These IoCs are managed as updatable text files hosted on a web server and accessible via HTTP or HTTPS.

With SonicOS 6.5.2, username and passwords for HTTP URLs in the dynamic Botnet configuration are accepted, and the information is transmitted in the HTTP header so the firewall has the required information.

After importing IoCs into your SonicWalls device, you can apply them as a Dynamic Botnet Filter in Firewall rules and such.

To configure this feature follow these steps:

- 1. Navigate to MANAGE  $\rightarrow$  Security Configuration  $\rightarrow$  Security Services  $\rightarrow$  Botnet Filter.
- 2. Click on Dynamic Botnet List Server

| Firewall Name:<br>High Availability<br>WAN Acceleration<br>VOIP                                                                                                    | (i) Note: If you believe<br>Custom Botnet List                                                   | e that a certain address<br>Dynamic Botnet List | is marked as a botnet incorrectly Dynamic Botnet List Server | , you can go to Botn<br>Web Block Page | Diagnostics | p to report this issu |
|----------------------------------------------------------------------------------------------------|--------------------------------------------------------------------------------------------------|-------------------------------------------------|--------------------------------------------------------------|----------------------------------------|-------------|-----------------------|
| Security Configuration Firewall Settings Security Services Base Setup Content Filter DPI-SSL Enforcement Client AV Enforcement Client AV Enforcement Gateway Anti-Virus Intrusion Prevention Capture ATP Anti-Spyware RBL Filter GEO-IP Filter Bother Filter Decryption Services Anti-spam | Enable botnet list dow<br>Download Interval:<br>Protocol:<br>URL Name:<br>Login ID:<br>Password: | mload periodically:                             | S minutes                                                    |                                        |             |                       |

- 3. Select "Enable Botnet list Download periodically"
- 4. Select **15 minutes** for the update interval. Note: Q-Feeds only updates the feeds every 20 minutes so there might be updates without an update.
- 5. Select the protocol in which the firewall has to communicate with the backend server to retrieve the file from Protocol to **HTTPS**
- 6. URL name: api.qfeeds.com/api?feed\_type=XXXX&limit=XXXXX replace "xxxx" with your feed type. Set limit to 2000 (Important) due to memory limits

4

https://qfeeds.com/ © 2024 Q-Feeds. All rights reserved. Registered trademarks and service marks are the property of their respective owners

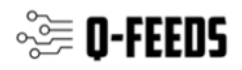

- 7. Enter the login ID "api\_token"
- 8. Enter the API token which you have received from Q-Feeds as the password.

#### To view the downloaded list

- 1. Navigate to MANAGE  $\rightarrow$  Security Configuration  $\rightarrow$  Security Services  $\rightarrow$  Botnet Filter
- 2. Navigate to the Dynamic Botnet List Tab
- 3. You can manually download the list immediately by clicking on the Download button or after the download interval, the IP addresses from the list will start showing up on this page.
- 4. You also have an option to Flush the entries downloaded via Dynamic Botnet List Server.
- 5. Any errors or misconfiguration can be seen on the button next to the Flush that explains what features are necessary to be ON for this to function as well when the next download is scheduled.

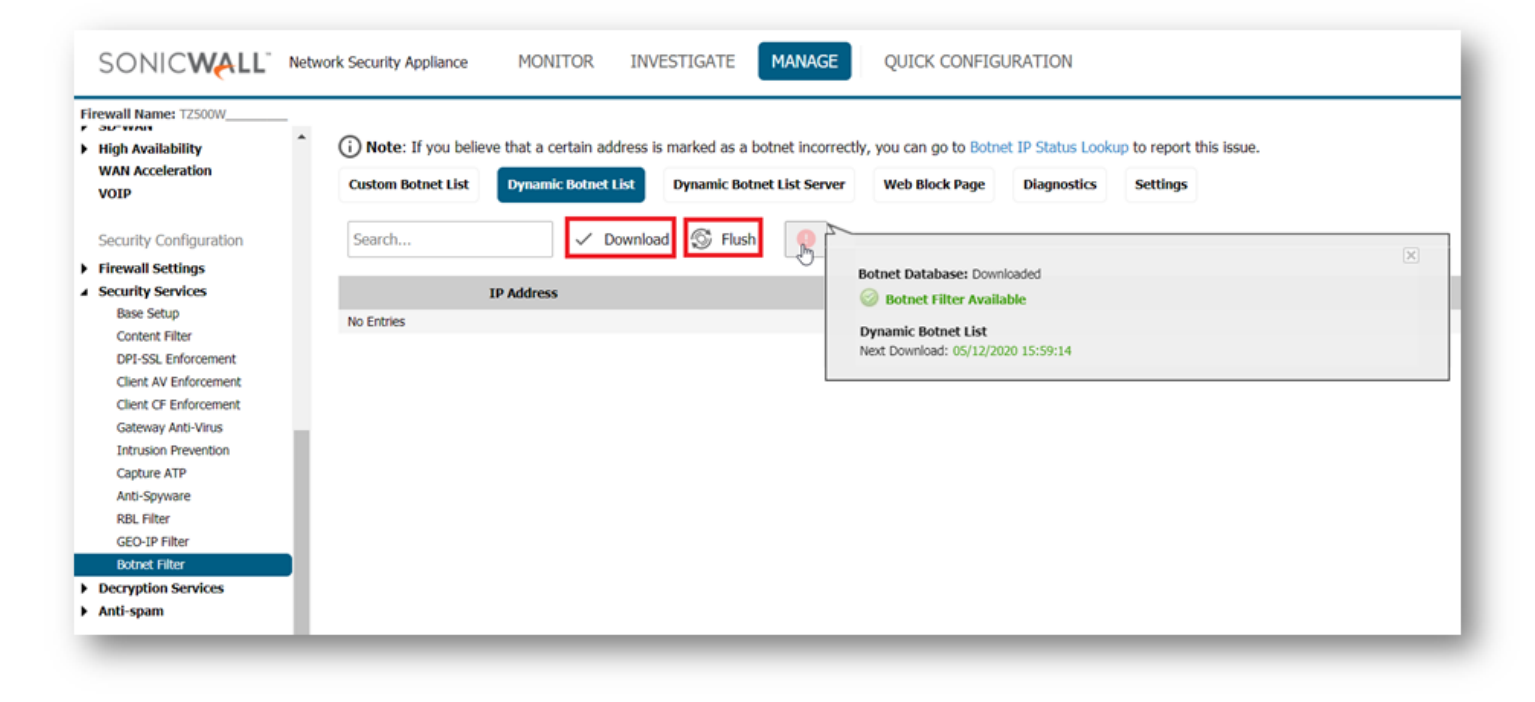

**NOTE:** When Dynamic Botnet List Server is configured, the SonicWall first inspects this list and when none of the IP matches, it checks the Botnet database from the back end to take further actions.

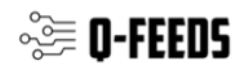

# How to Configure Botnet Filtering with Firewall Access Rules

This part covers how to use SonicWall Botnet security service with access rule. This article will demonstrate how to create a firewall access rule for a mail server so that the mail server will be protected from going to a malicious IPS while the rest of the network traffic will be passed without being scanned by Q-Feeds. Pleae note that you can also apply these checks on web traffic.

#### **Resolution for SonicOS 7.X**

Please scroll down for SonicOS 6.5

This release includes significant user interface changes and many new features that are different from the SonicOS 6.5 and earlier firmware. The below resolution is for customers using SonicOS 7.X firmware.

Steps to take:

- 1. Create an Address Object for the Mail Server.
  - a. Click OBJECT in the top navigation menu
  - b. Navigate to Match Objects | Addresses
  - c. Click on Add
  - d. Enter the Mail Server IP address
  - e. Click on Save

| SONICWALL                           | < 1  | 094                                                                                                    | HOME MONITOR                    | DEVICE            |                 | JECT 🏭 PO   | LICY    |            |        | ⊳ *            |
|-------------------------------------|------|----------------------------------------------------------------------------------------------------|---------------------------------|-------------------|-----------------|-------------|---------|------------|--------|----------------|
|                                     | Q 10 | NUCLEON OF                                                                                                    | 💵 🖡 Object / Match Objects / Ad | ldresses          |                 |             |         |            |        | Configura      |
| Aatch Objects                       | A    | ddress Ob                                                                                                    | jects Address Groups            |                   |                 |             |         |            |        |                |
| — Zones                             |      |                                                                                                    |                                 |                   |                 |             |         |            |        |                |
| - Addresses                         | Q Se | Q Search View: All VIEW: All VIEW |                                 |                   |                 |             |         |            |        |                |
| <ul> <li>Services</li> </ul>        | - #  |                                                                                                    | OBJECT NAME                     | DETAILS           |                 |             | TYPE    | IP VERSION | ZONE   | REFERENCES     |
| ORI Lists     Match Objects         | 1    | IPv4                                                                                                    | 1.1.1.101 IP                    | 1.1.1.120/255.255 |                 |             | host    | ipv4       | VPN    |                |
| — Schedules                         | 2    | IPv4                                                                                                    | 1.1.1.101 Subnet                |                   |                 |             |         | laur d     | VPN    |                |
| <ul> <li>Dynamic Group</li> </ul>   | 3    | IPv4                                                                                                    | Default Active WAN IP           | Addres            | s Object S      | ettinas     |         |            | VAN    | F              |
| <ul> <li>Email Addresses</li> </ul> | 4    | IPv4                                                                                                    | Default Gateway                 | Addres            | is objects      | ceenigs     |         |            | WAN    |                |
| Profile Objects                     | 5    | IPv4                                                                                                    | DMZ IP                          |                   | Name            | Mail server |         | 3          | LAN    |                |
| Action Objects                      | 6    | IPv4                                                                                                    | MPLS Gateway                    |                   |                 |             |         |            | LAN    |                |
| •                                   |      | 12-4                                                                                                    | Remote Network of Site B        |                   | Zone Assignment | LAN         | -       |            | LAN    |                |
|                                     | 8    | IPv4                                                                                                    | SSL VPN pool                    |                   | Туре            | Host        | •       |            | SSLVPN |                |
|                                     | 9    | IPv4                                                                                                    | U0 Default Gateway              |                   | IR Addross      | 102 169 1 2 |         |            | WAN    |                |
|                                     | 10   | D IPv4                                                                                                    | U0 IP                           |                   | IF Address      | 152.100.1.2 |         |            | WAN    |                |
|                                     | 11   | 1 1944                                                                                                    | U0 Subnet                       |                   |                 |             | Cancel  | Save       | WAN    |                |
|                                     | 11   | 2 IPv4                                                                                                    | W0 IP                           |                   |                 |             | Cancer  |            | WLAN   |                |
|                                     |      | 3 1114                                                                                                    | W0 Subnet                       | 172.16.31.0/255.2 | 55.255.0        |             | network | ipv4       | WLAN   |                |
|                                     | 14   | 4 IPv4                                                                                                    | WAN RemoteAccess Networks       |                   |                 |             | network | ipv4       | VPN    |                |
|                                     | 15   | 5. 1944                                                                                                    | WLAN RemoteAccess Networks      |                   |                 |             | network | ipv4       | VPN    |                |
|                                     | 14   | s 10-1                                                                                                    | YOIP                            | 102 169 169 169   | 255 255 255 255 |             | bort    | invA       | LAN    | Activate Windo |

- 2. Click POLICY in the top navigation menu
  - a. Navigate to Security Services | Botnet filter
  - b. Enable Block connections to/from Botnet Command and Control Servers based on Firewall Rule-based Connections and Enable Logging
  - c. Click on ACCEPT to Save

6 https://qfeeds.com/ © 2024 Q-Feeds. All rights reserved. Registered trademarks and service marks are the property of their respective owners

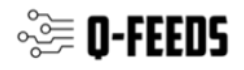

| SONICWALL                                                    | $\in \mathbb{R}^{2}$ | 🙆 HOME 🎢 MONITOR 💻 DEVICE 🧏 NETWORK 💕 OBJECT 🗽 POLICY                                        | > *       |
|--------------------------------------------------------------|----------------------|----------------------------------------------------------------------------------------------|-----------|
|                                                              | g same               | Policy / Security Services / Botnet Filter                                                   | Configura |
| Rules and Policies                                           | Settings             | Custom Botnet List Dynamic Botnet List Dynamic Botnet List Server Web Block Page Diagnostics |           |
| Access Rules     NAT Rules                                   | SETTINGS             |                                                                                              |           |
| Routing Rules                                                |                      | Block connections to/from Botnet Command and Control Servers                                 |           |
| Content Filter Rules     App Rules                           |                      | All Connections                                                                              |           |
| — Endpoint Rules                                             |                      | Firewall Rule-based Connections                                                              |           |
| SSL DPI-SSL                                                  |                      | Block all connections to public IPS IF BOINET DB is not downloaded                           |           |
| SSH DPI-SSH                                                  |                      | Enable Dynamic Botnet List                                                                   |           |
| 🧿 Security Services                                          |                      | Enable Logging 🚺 0                                                                           |           |
| — Summary                                                    |                      |                                                                                              |           |
| <ul> <li>Gateway Anti-Virus</li> <li>Anti-Spyware</li> </ul> | BOTNET EXCLU         | USION OBJECT                                                                                 |           |
| <ul> <li>Intrusion Prevention</li> </ul>                     |                      | Exclusion ObjectSelect Exclusion Obj V                                                       |           |
| — Geo-IP Filter<br>— Botnet Filter                           |                      | Cancel                                                                                       |           |
| - App Control                                                |                      |                                                                                              |           |
| Content Filter                                               |                      |                                                                                              |           |
| Anti-Spam                                                    |                      |                                                                                              |           |
| Capture ATP                                                  |                      |                                                                                              |           |

- 3. Create an Access Rule that we want to apply the Botnet Filter service to.
  - a. Click POLICY in the top navigation menu
  - b. Navigate to Rules and Policies | Access Rules

  - c. Click on Addd. In our example we will create an access rule from the LAN>WAN to enable Botnet Filtering from the Mail Server.
  - e. On Access rule navigate to Security Profiles, Enable BOTNET / CC
  - f. Click on Add

| SONICWALL                           | ны пони м                    | ONITOR 💻 DEVICE           | 🔀 NETWORK 🌒 OBJECT                     | M POLICY          |                 |                     |                  |               | D          | қ 🤁 🔉 Q 🕰                 |
|-------------------------------------|------------------------------|---------------------------|----------------------------------------|-------------------|-----------------|---------------------|------------------|---------------|------------|---------------------------|
|                                     | Policy / Rules and           | d Policies / Access Rules |                                        |                   |                 |                     |                  |               |            | iguration 🔵 Non-Config    |
| Rules and Policies                  | Q, → Default & Custom 💌 IPv4 | ▼                         | AN Active & Inactive 👻 Used &          | Unused 👻          |                 |                     | $\sim$           | 🛞 Reset Rules | Export 🚫 R | efresh 🛛 🔅 Grid Settings  |
| - Access Rules                      | GENERAL                      |                           | ZONE                                   | AD                | RESS            | SERVICE             |                  | USER          |            | SCHEDULE                  |
| NAT Rules     Routing Rules         | PI + HITS NAME Default Acces | ACTION SOL                | URCE DESTINATION                       | SOURCE            | DESTINATION     | DESTINATION POR     | USER INCL.       | USER          | EXCL. SC   | HEDULE                    |
| - Content Filter Rules              | ■ ● 6 (M) 34.3k Rule_5       | <b>O</b> LA               |                                        | Any               |                 | Any                 | All              | None          | Ah         | vays                      |
| - App Rules                         |                              |                           |                                        |                   |                 |                     |                  |               |            |                           |
| DPI-SSL                             |                              | Adding R                  | ule                                    |                   |                 |                     |                  |               | 8          |                           |
| BH DPI-SSH                          |                              | Name                      | My Rule                                |                   |                 | Action Allow        | × Deny 🛛 Discard |               |            |                           |
| Security Services                   |                              |                           | provide a short description of your ac | cess rule         |                 | Type 😑 IPv4 (       | ) IPv6           |               |            |                           |
| — Summary                           |                              | Description (             |                                        |                   |                 | Priority Auto Prior | ze               | *             |            |                           |
| Gateway Anti-Virus     Anti-Spoware |                              | Description               |                                        |                   | 9               | Schedule Always     |                  | - × 0         |            |                           |
| - Intrusion Prevention              |                              |                           |                                        |                   |                 | Enable              |                  |               |            |                           |
| Geo-IP Filter                       |                              |                           |                                        |                   |                 |                     |                  |               |            |                           |
| App Control                         |                              | Source / Destin           | nation User & TCP/UDP                  | Security Profiles | Fraffic Shaping | Logging Optic       | nal Settings     |               |            |                           |
| - Content Filter                    |                              |                           |                                        |                   |                 |                     |                  |               | -          |                           |
| 👠 Anti-Spam                         |                              | SOURCE                    |                                        |                   | DESTINATION     |                     |                  |               |            |                           |
| Capture ATP                         |                              | Zone/Interface            | LAN                                    | ~                 | Zone/Interface  | WAN                 |                  | ~             |            |                           |
| Endpoint Security                   |                              | Address                   | Mail Server                            | ▼ / ©             | Address         | Any                 |                  | ▼ / 0         | D          |                           |
|                                     |                              | Port/Services             | Any                                    | ▼ / O             | Port/Services   | Any                 |                  | - / 0         | D          |                           |
|                                     |                              | Show Diagram              |                                        |                   |                 |                     | Cancel           | Add           | 1          |                           |
|                                     |                              |                           |                                        |                   |                 |                     |                  |               |            |                           |
|                                     |                              |                           |                                        |                   |                 |                     |                  |               |            |                           |
|                                     |                              |                           |                                        |                   |                 |                     |                  |               |            | ws                        |
|                                     |                              |                           |                                        |                   |                 |                     |                  |               |            | ivate Windows.            |
| _                                   | 🕂 Add 🖌 Edit 🝵 Delete 🍵 Dele | ete All <u>Move:</u> Tup  | 🕹 Down 🔒 Enable 🔒 Disat                | Elive Counters    | Reset Counters  |                     |                  |               |            | Displaying 1 of 136 rule: |

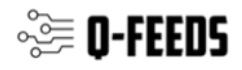

| SONICWALL                             | •                     |                         | ONITOR 📕 DEVICE         | 🔀 NETWORK 🛛 OBJECT                    |                | 1                |             |             |                                        |               |           |               | Þ. * (       | 👂 ଦ୍ 🤞               |
|---------------------------------------|-----------------------|-------------------------|-------------------------|---------------------------------------|----------------|------------------|-------------|-------------|----------------------------------------|---------------|-----------|---------------|--------------|----------------------|
|                                       | Distance and a Police | cy / Rules and          | Policies / Access Rules |                                       |                |                  |             |             |                                        |               |           |               | Configuratio | n 🔵 Non-Confi        |
| Rules and Policies                    | Q + Default & Custom  | ▼ IPv4                  | THE LAN -> WA           | N Active & Inactive 🐨 Used 8          | Unused 💌       |                  |             |             |                                        | $\sim$        | neset Rul | es 📑 Export   | 🗘 Refresh    | 🔅 Grid Settings      |
| - Access Rules                        |                       | GENERAL                 |                         | ZONE                                  |                | ADDRESS          |             |             | SERVICE                                |               | USER      |               |              | SCHEDULE             |
| - NAT Rules                           | PI 🛊 HITS             | NAME                    | ACTION SOU              | RCE DESTINATION                       | SOURCE         | DP               | STINATION   | DESTIN      | ATION PORT                             | USER INCL     | usi       | R FXCL        | SCHEDULE     |                      |
| Routing Rules     Content Eiter Puter | 🗄 🗌 🕨 6 (M) 🔶 34.3k   | Default Accer<br>Rule_5 | Adding Ru               | ıle                                   |                |                  |             |             |                                        |               |           | $\otimes$     | Always       |                      |
| - App Rules                           |                       |                         | -                       |                                       |                |                  |             |             |                                        |               |           |               |              |                      |
| - Endpoint Rules                      |                       |                         | Name                    | My Rule                               |                |                  |             | Action      | Allow X D                              | Deny 💡 Discar | d         |               |              |                      |
|                                       |                       |                         |                         |                                       |                |                  |             | Type        | IPv4 () IP                             | v6            |           |               |              |                      |
| DPLSSH                                |                       |                         |                         | provide a short description of your a | ccess rule     |                  |             | Deleviter ( | Auto Driesitino                        |               | _         |               |              |                      |
| 84                                    |                       |                         | Description             |                                       |                |                  |             | ritority    | Autornonoze                            |               | · · ·     |               |              |                      |
| Security Services                     |                       |                         |                         |                                       |                |                  | S           | chedule     | Always                                 |               |           |               |              |                      |
| — Summary                             |                       |                         |                         |                                       |                |                  |             | Enable      |                                        |               |           |               |              |                      |
| Oateway Anti-Virus     Anti-Sovware   |                       |                         |                         | (                                     |                |                  |             |             |                                        |               |           | -             |              |                      |
| - Intrusion Prevention                |                       |                         | Source / Destin         | ation User & TCP/UDP                  | Security Profi | les Traffic      | : Shaping   | Logging     | Optional S                             | ettings       |           |               |              |                      |
| - Geo-IP Filter                       |                       |                         |                         |                                       |                |                  |             |             |                                        |               |           |               |              |                      |
| Botnet Filter     Ann Control         |                       |                         | DECRYPTION SERVIO       | ES                                    | GE             | O-IP FILTER      |             |             |                                        |               | 0         |               |              |                      |
| Content Fliter                        |                       |                         | DPI                     |                                       |                | Geo-IP Filter Mo | de 🔘 Global |             |                                        |               |           | ies           |              |                      |
| 🐁 Anti-Spam                           |                       |                         |                         |                                       |                |                  |             | <u>I</u>    |                                        |               |           | 2             |              |                      |
| Fill Combine ATD                      |                       |                         | Client DPI-SSL          |                                       | <b>C</b>       | L.               |             |             | ۹                                      |               |           |               |              |                      |
| Lange Captore ATP                     |                       |                         | Server DPI-SSL          |                                       |                | lfghanistan      |             | ^ (         | No Data                                |               |           |               |              |                      |
|                                       |                       |                         |                         |                                       |                | land Islands     |             |             |                                        |               |           |               |              |                      |
|                                       |                       |                         | BOTNET / CC             |                                       |                | Ilbania          |             | (           | 9                                      |               |           |               |              |                      |
|                                       |                       |                         | D-Min LCC               |                                       |                | Ugeria           |             |             | ~~~~~~~~~~~~~~~~~~~~~~~~~~~~~~~~~~~~~~ |               |           |               |              |                      |
|                                       |                       |                         | Botwet/CC               |                                       |                | American Samoa   |             | _           | 2                                      |               |           |               |              |                      |
|                                       |                       |                         |                         |                                       |                |                  |             | -           | 9                                      |               |           |               |              |                      |
|                                       |                       |                         |                         |                                       |                |                  |             |             |                                        |               |           |               |              |                      |
|                                       |                       |                         |                         |                                       |                |                  |             | $\sim$      |                                        |               |           | Activate V    |              |                      |
|                                       |                       |                         | Show Diagram            |                                       |                |                  |             |             |                                        | Cancel        | Add       | op to Setting |              |                      |
|                                       | + Add / Edit 🕤 D      | elete 🥤 Del             |                         |                                       |                |                  |             |             |                                        |               |           |               | Dis          | playing 1 of 136 rul |

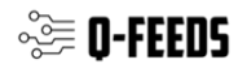

#### **Resolution for SonicOS 6.5**

Steps to take:

- 1. Create an Address Object for the Mail Server.
  - a. Click Manage in the top navigation menu
  - b. Navigate to Objects | Address Objects
  - c. Click on Add
  - d. Enter the Mail Server IP address
  - e. Click OK to Save

| SONIC                                                                                             | ALL <sup>®</sup> Network Securi | ty Appliance MC                          | ONITOR INVES         |                              | IANAGE | QUI             |
|---------------------------------------------------------------------------------------------------|---------------------------------|------------------------------------------|----------------------|------------------------------|--------|-----------------|
| Updates<br>Licenses<br>Firmware & Backu                                                           | ps 3 🕂 Address                  | Objects Address (                        | Groups<br>earch      | Show                         | IPv4 ▼ | View <b>C</b> i |
| WXA Firmware<br>Restart                                                                           | - #                             | 🖲 Add Address Obje                       | ct - Mozilla Firefox |                              | - 0    | ×               |
| Connectivity                                                                                      | □ 1<br>□ 2                      | SONIC                                    | 27.61.68/addNetOb    | jDlg.html<br>urity Appliance |        |                 |
| <ul> <li>SSL VPN</li> <li>SonicPoints</li> <li>3G/4G/Modem</li> </ul>                             | 3                               | Name:                                    | 4<br>Mail Server     |                              |        |                 |
| Policies                                                                                          | □ 5<br>□ 6                      | Zone Assignment:<br>Type:<br>IP Address: | LAN<br>Host          | ~                            |        |                 |
| Objects     Match Objects     Action Objects                                                      | 8                               |                                          | 192.100.1.2          |                              |        |                 |
| Address Objects<br>Service Objects<br>Bandwidth Object<br>Email Address Obj<br>Content Filter Obj | ;<br>ects<br>ects               | Ready                                    | 5                    | ADD                          | CL     | OSE             |

- 2. Click MANAGE in the top navigation menu
  - a. Navigate to Security Services | Botnet filter
  - b. Enable Block connections to/from Botnet Command and Control Servers based on Firewall Rule-based Connections and Enable Logging
  - c. Click on ACCEPT to Save

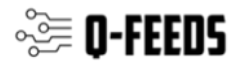

| SONIC <b>WALL</b>                                                                                                    | Network Security Appliance MONITOR INVESTIGATI MANAGE QUICK CONFIGURATION                                                                                                    | Help   Logout                                         |
|----------------------------------------------------------------------------------------------------|----------------------------------------------------------------------------------------------------|-------------------------------------------------------|
| <ul> <li>Firewall Settings</li> <li>Security Services         <ul> <li>Base Setup</li> <li>Content Filter</li> <li>Client AV Enforcement</li> <li>Client AV Enforcement</li> <li>Gateway Anti-Virus</li> <li>Intrusion Prevention</li> <li>Capture ATP</li> <li>Anti-Spyware</li> <li>RBL Filter</li> </ul> </li> <li>Bothet Filter</li> <li>Anti-spam</li> <li>Deep Packet Inspection</li> </ul> | <ul> <li>Note: If you believe that a certain address is marked as a botnet incorrectly, you can go to Botnet IP Status Lookup to recurse that a certain address is marked as a botnet incorrectly, you can go to Botnet IP Status Lookup to recurse Botnet List</li> <li>Dynamic Botnet List</li> <li>Dynamic Botnet List</li> <li>Dynamic Botnet List</li> <li>Dynamic Botnet Command and Control Servers</li> <li>All Connections to/from Botnet Command and Control Servers</li> <li>All Connections</li> <li>Firewall Rule-based Connections</li> <li>Block all connections to public IPs if BOTNET DB is not downloaded</li> <li>Enable Custom Botnet List</li> <li>Enable Logging</li> </ul> Botnet Exclusion Object | Mode: Configuration ►<br>port this issue.<br>settings |
| <ul> <li>Appflow Settings</li> <li>Log Settings</li> </ul>                                                                                                    | 4 ACCEPT CANCEL                                                                                                    | 0                                                     |

- 3. Create an Access Rule that we want to apply the Botnet Filter service to.
  - a. Click MANAGE in the top navigation menu
  - b. Navigate to Rules | Access Rules
  - c. Click on Add
  - d. In our example we will create an access rule from the LAN>WAN to enable Botnet Filtering from the Mail Server.
  - e. On Access rule navigate to Security Profiles, Enable BOTNET / CC
  - f. Click on Add

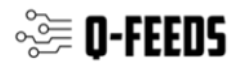

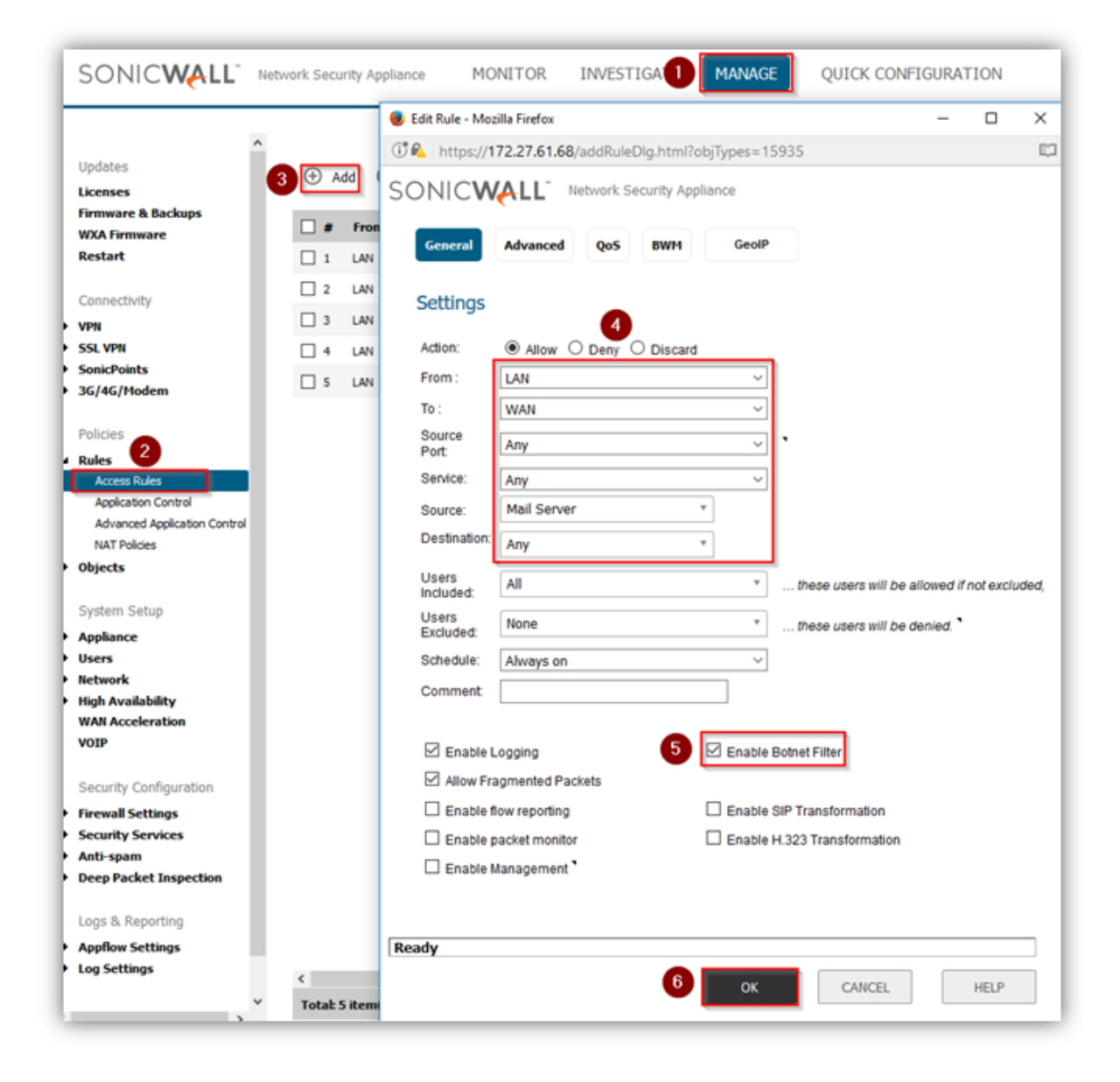